# Image Acquisition Basics for SP8 Confocal Microscope

Saint Louis University Department of Biology

By: Joey Bruns

01/11/21

### Sample

- U87 Glioma Cells in PEGDA hydrogel
- Stained with Acridine Orange (Green) and Propidium Iodide (Red)
- AO dye is in gel, so gel appears green

# Opening LASx and Image Preparation

# Opening LASx Software

 Open LASx software using icon shown below and with the settings on the right

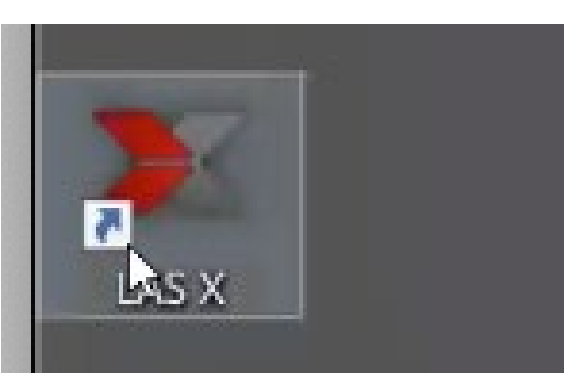

 Once program is open, load sample onto microscope and focus

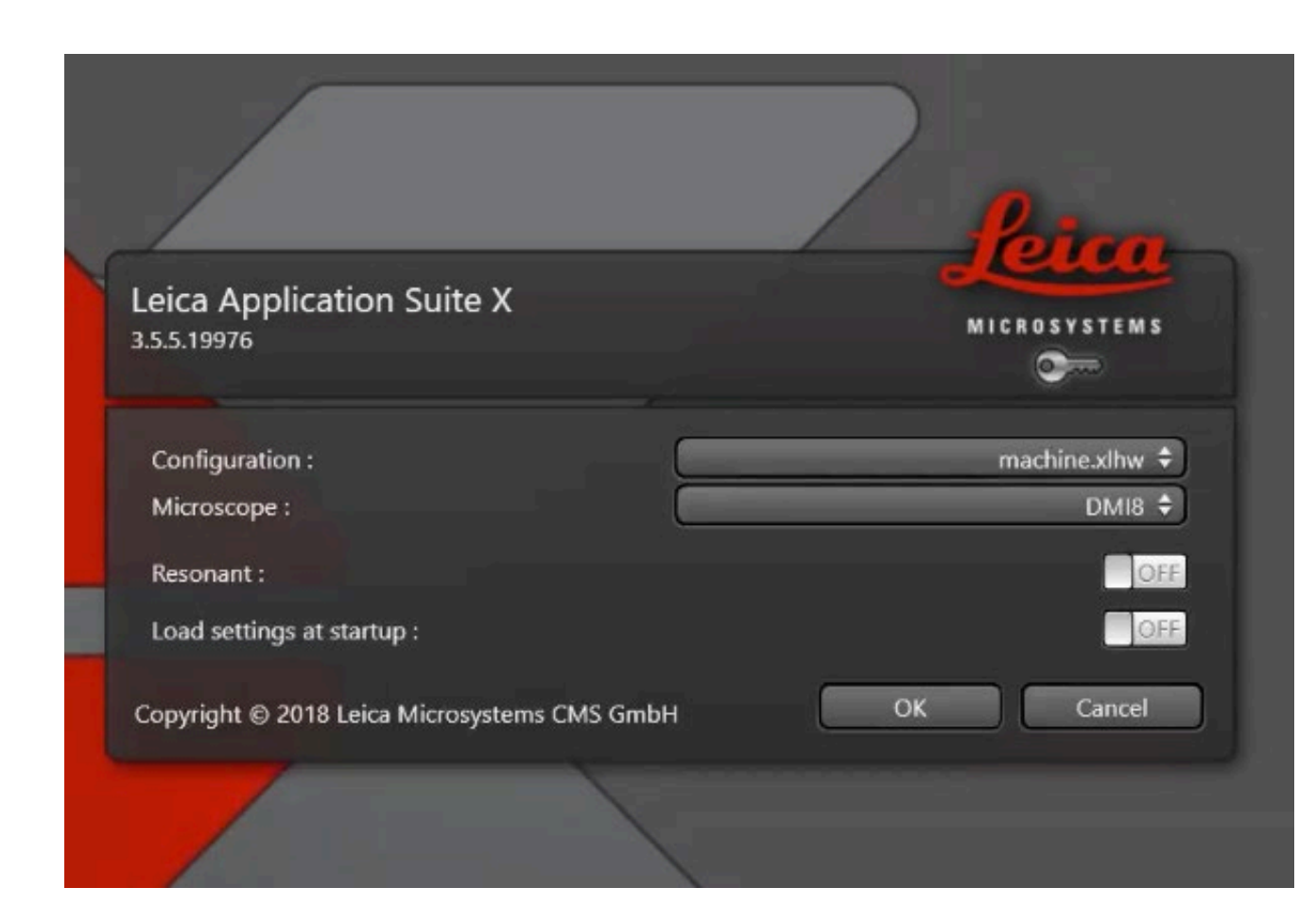

# Setting Up Laser Lines

- Use the dye assistant as shown below to select the proper dyes to image with
- Common dyes can be searched in bar. If the dye is not present, you can select a dye with similar emission spectra

|                            |                  | - |
|----------------------------|------------------|---|
| Please select a dye >>>    | Porent Depr      |   |
|                            | Propidium Iodide |   |
|                            | Acrinine Orange  |   |
|                            |                  |   |
|                            | - N              |   |
|                            |                  |   |
|                            |                  |   |
|                            |                  |   |
|                            | All Dyes         |   |
|                            | Acrinine Orange  |   |
|                            | ALEXA 350        |   |
|                            | ALEXA 405        |   |
|                            | ALEXA 430        |   |
|                            | ALEXA 488        |   |
|                            | ALEXA 514        |   |
|                            | ALEXA 532        |   |
| a second a second a second | ALEXA 546        |   |
|                            | ALEXA 555        |   |
|                            | ALEXA 568        |   |
|                            | ALEXA 594        |   |
|                            | ALEXA 610        |   |
|                            | ALEXA 610-R-PE   |   |
|                            | ALEXA 633        |   |
|                            | ALEXA 635        |   |
|                            |                  |   |
|                            | Close            |   |

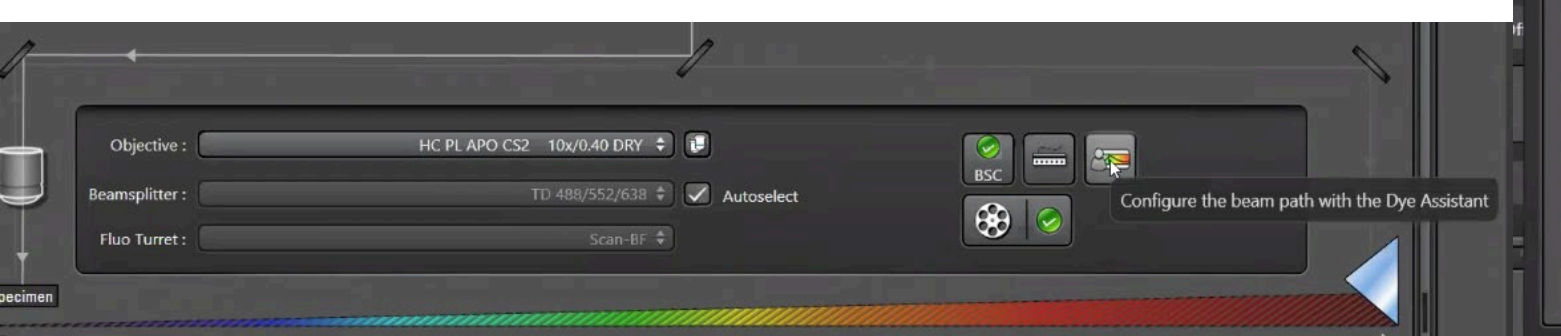

# Set-up Scan Sequence

- Scan can be run either sequentially or non-sequentially
- Running non-sequentially, allows for speed, but causes crosstalk
  - Crosstalk results in emission from one channel to show up under a different sample
- Running sequential scans eliminates crosstalk, but slows down scan speed
- Use hybrid (HyD) detectors
- Note: if lasers are not on, turn them on when prompted

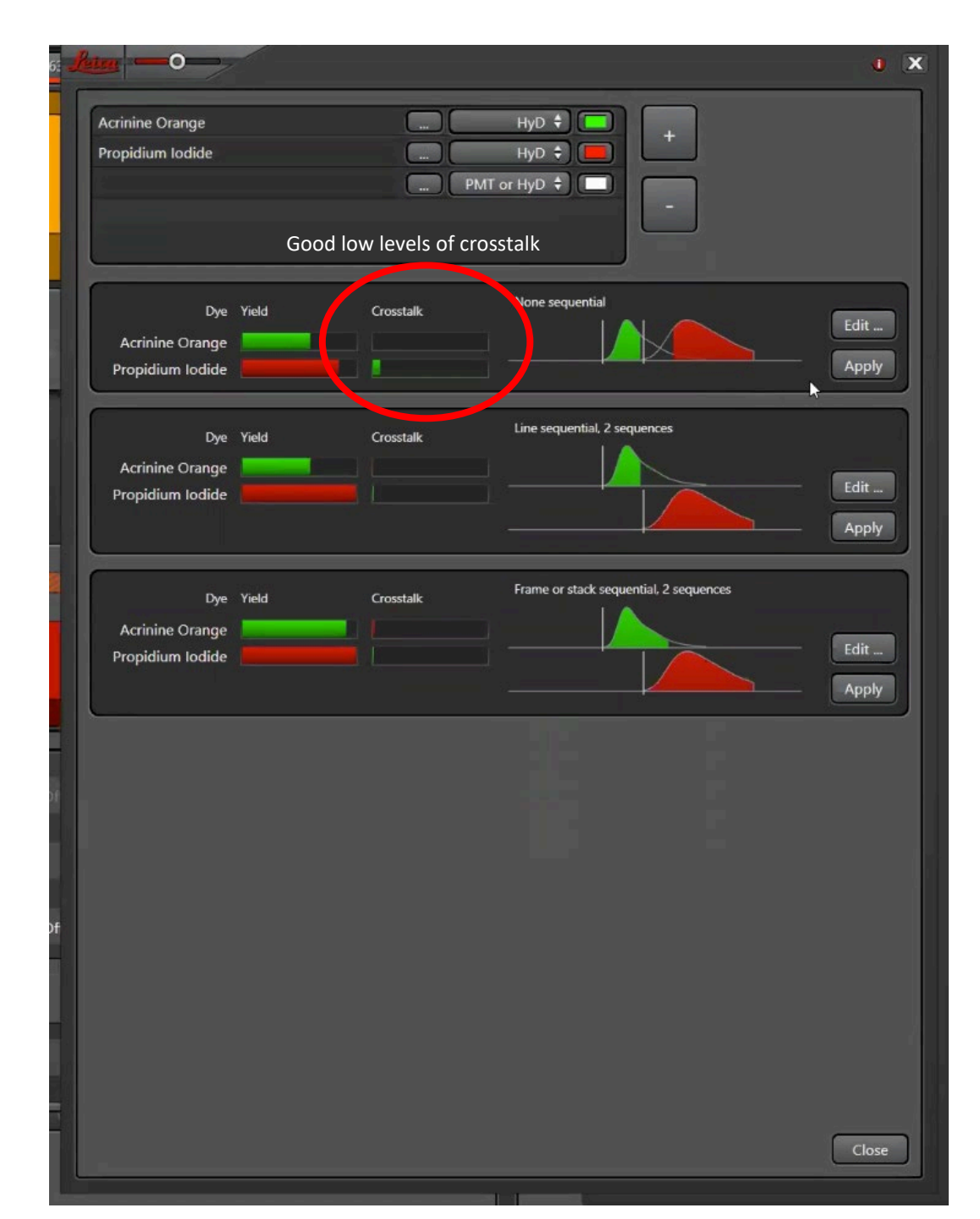

# Adjust laser power/gain

- Turn on transmitted light detector for phase contrast images (optional)
- Go to "Live" to begin laser scan
- Adjust gain on TLD to see sample
- Gain can be adjusted on smart dashboard or on LASx software

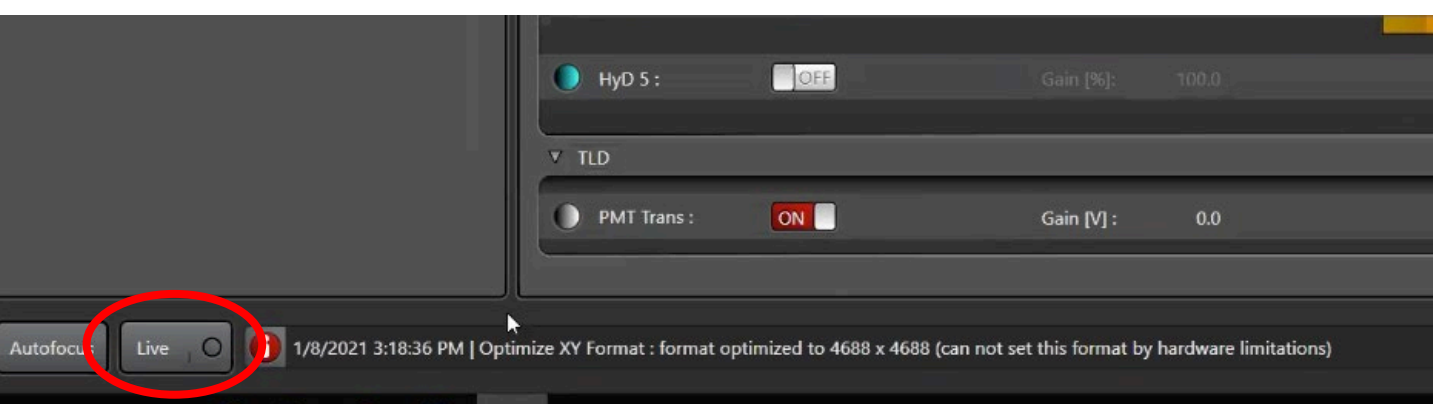

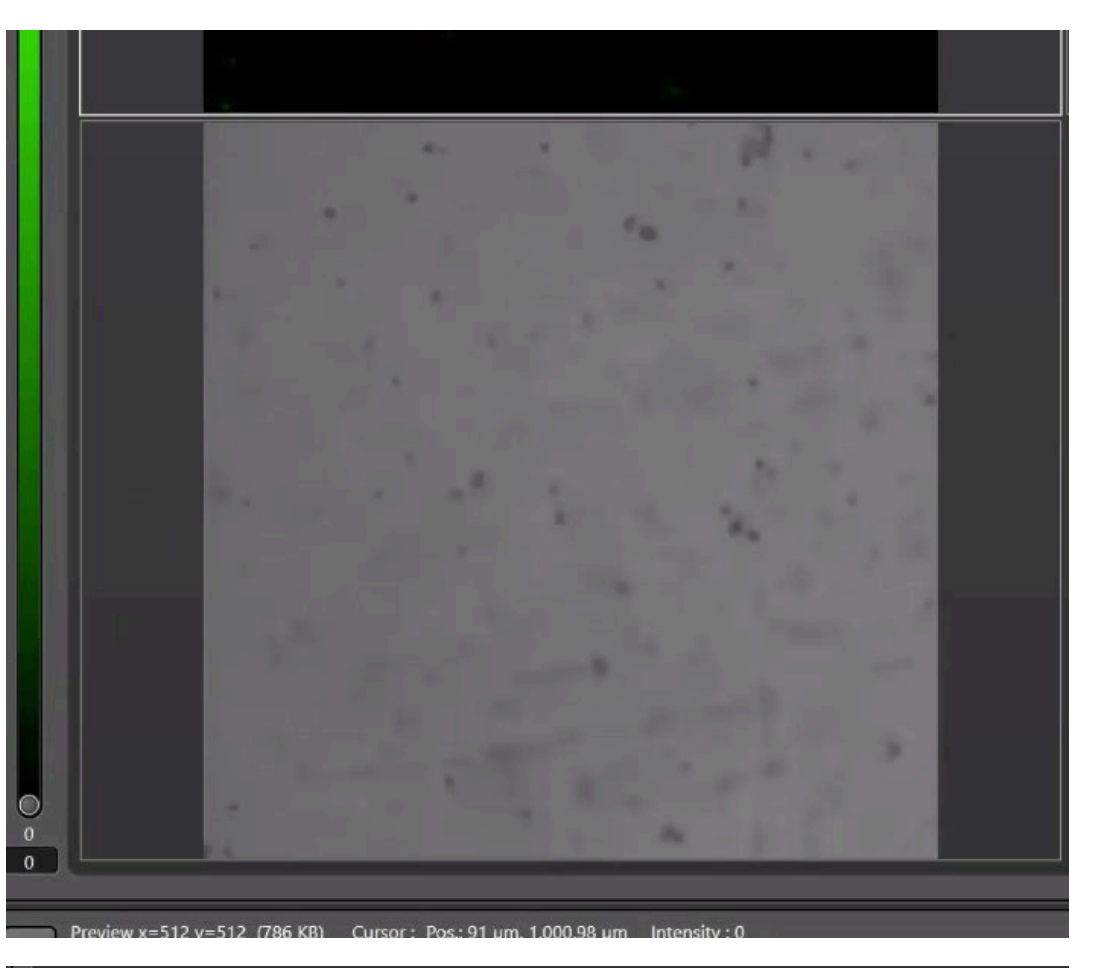

| PMT Trans : | ON | Gain [V] : 179.0 |  |
|-------------|----|------------------|--|
| PMT Trans : |    | Gain [V] : 179.0 |  |

# Adjust laser power/gain

• Go to over underexpose to get appropriate laser power/gain

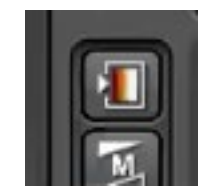

- Top left of the images
- Below are laser power/gain examples

Low Signal – increasing either laser power or gain

 Green is no signal, red is low signal, yellow is high signal, black is noise, and blue is overexposure

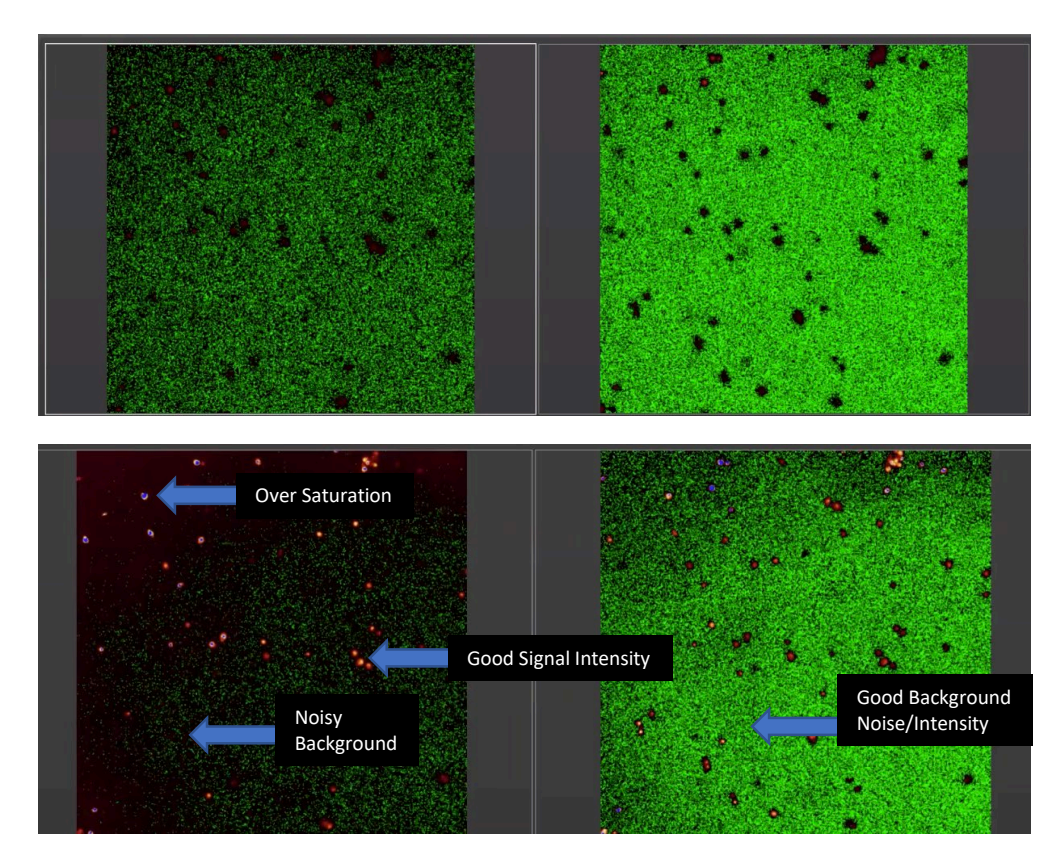

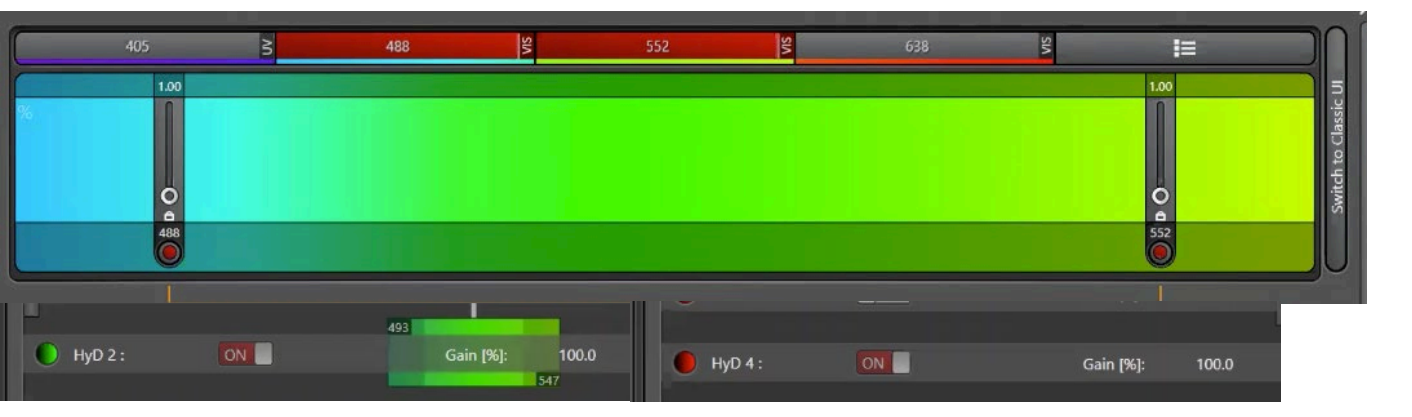

# Adjust laser power/gain

- Generally, we do not want a high laser power because it could damage sample, but gain could cause increased noise
  - Using gain over laser power is usually preferred, but too much gain will be noisy
  - Takes practice to understand appropriate power/gain for each specific sample
- Over exposure loses information because any signal over saturation is registered as same value
  - i.e. signal with intensity of 255, 300 and 350 would be recorded as an intensity of 255
- Good practice is finding power/gain where there is slight oversaturation and go just below that level
- Noisy Background is not necessarily bad, it is important to focus on acquiring the data you are interested in
  - i.e. if you cannot see your signal without background noise, that is ok

# Image Capture

# Decide on Image Settings

- Choose image quality
  - Higher quality means slower acquisition
- Choose imaging speed
  - Increased speed limits frame size and increases noise
- Choose averaging
  - Increased averaging lowers noise
- Choose accumulation
  - Increases intensity and signal to noise ratio
- Use Start or Capture Image to take picture once setting are determined

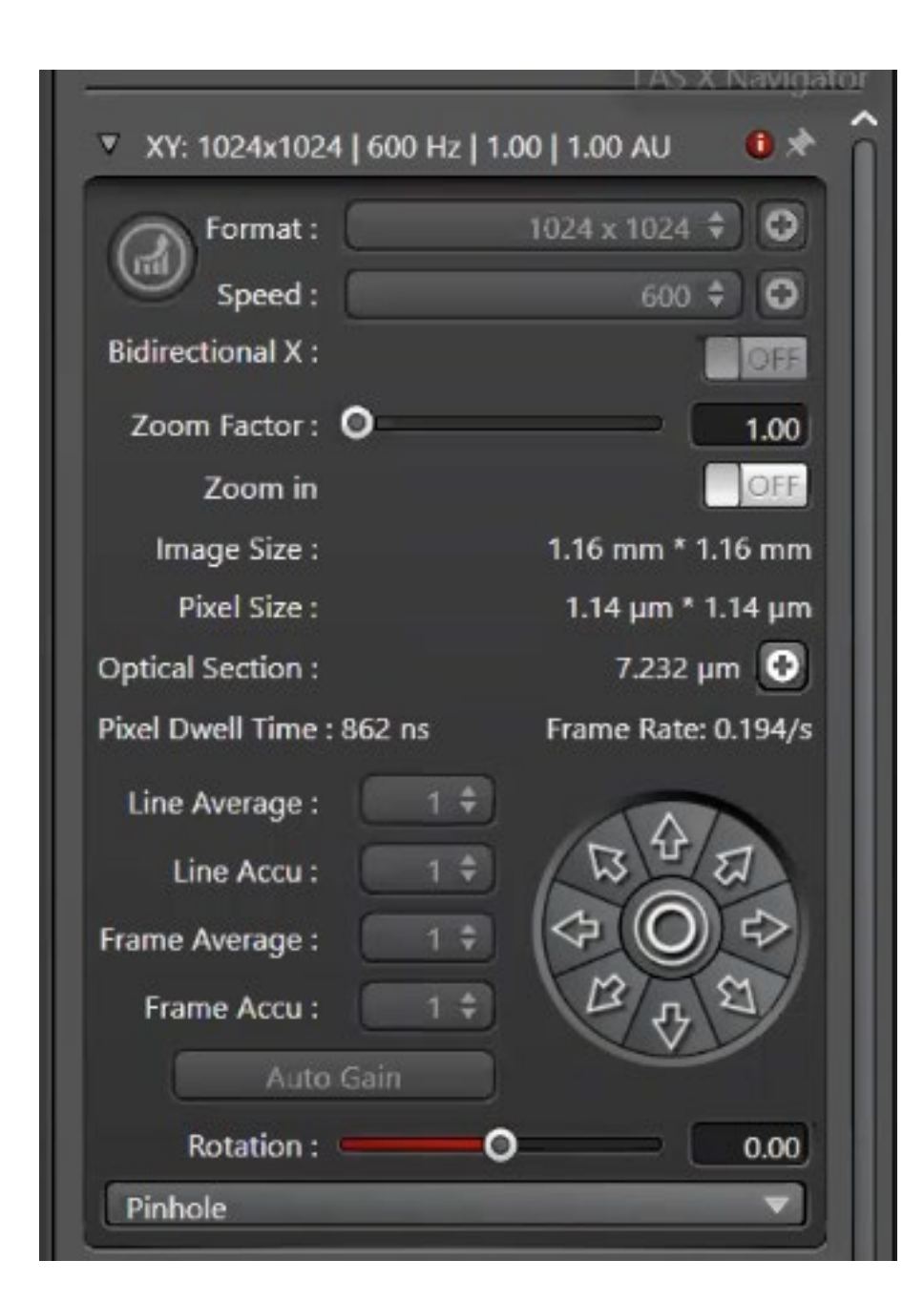

### How to Decide on Image Settings

- If you are taking many images for data acquisition, speed might be more crucial rather than image quality
- If you want publication ready image, quality would be more important
- Slower imaging causes the sample to be exposed to lasers longer, thus might damage sample

#### How to make a Z-Stack

- Set boundaries using beginning and end by scanning through sample
  - Bar in LASx software (arrow) can be used to scan through sample or depth knob on dashboard
  - End and beginning can be selected and changed by dragging the planes up and down or clicking begin and end
- Choose how to section Z-Stack
  - Number of steps automatically chooses step size
  - Step size automatically chooses number of steps
  - System optimizes gives best step size for 3D reconstructions
- Press start to being Z-Stack

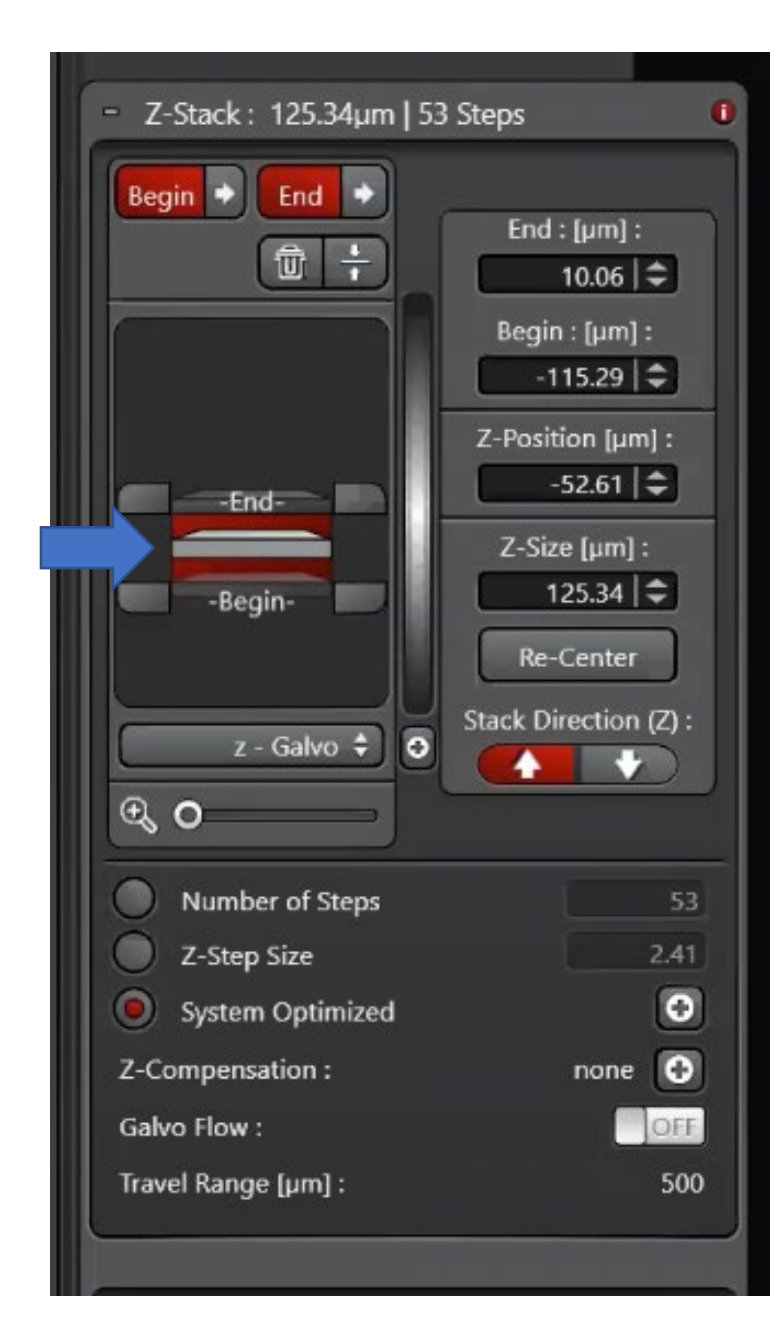

# Navigator for Large Area Imaging

# Opening Navigator and Using Spiral to Obtain Preview

- Navigator is square button with grid
- Once navigator is opened, used spiral to get preview of sample
  - Center sample before using spiral
- Double clicking on location gets frame centered on that location
- All image acquisition settings for navigator can be accessed on left bar and used same manor as mentioned before

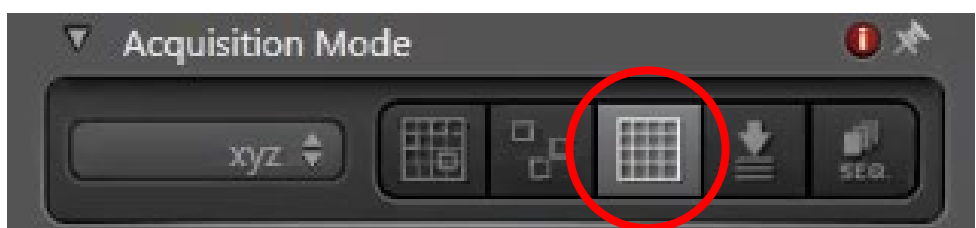

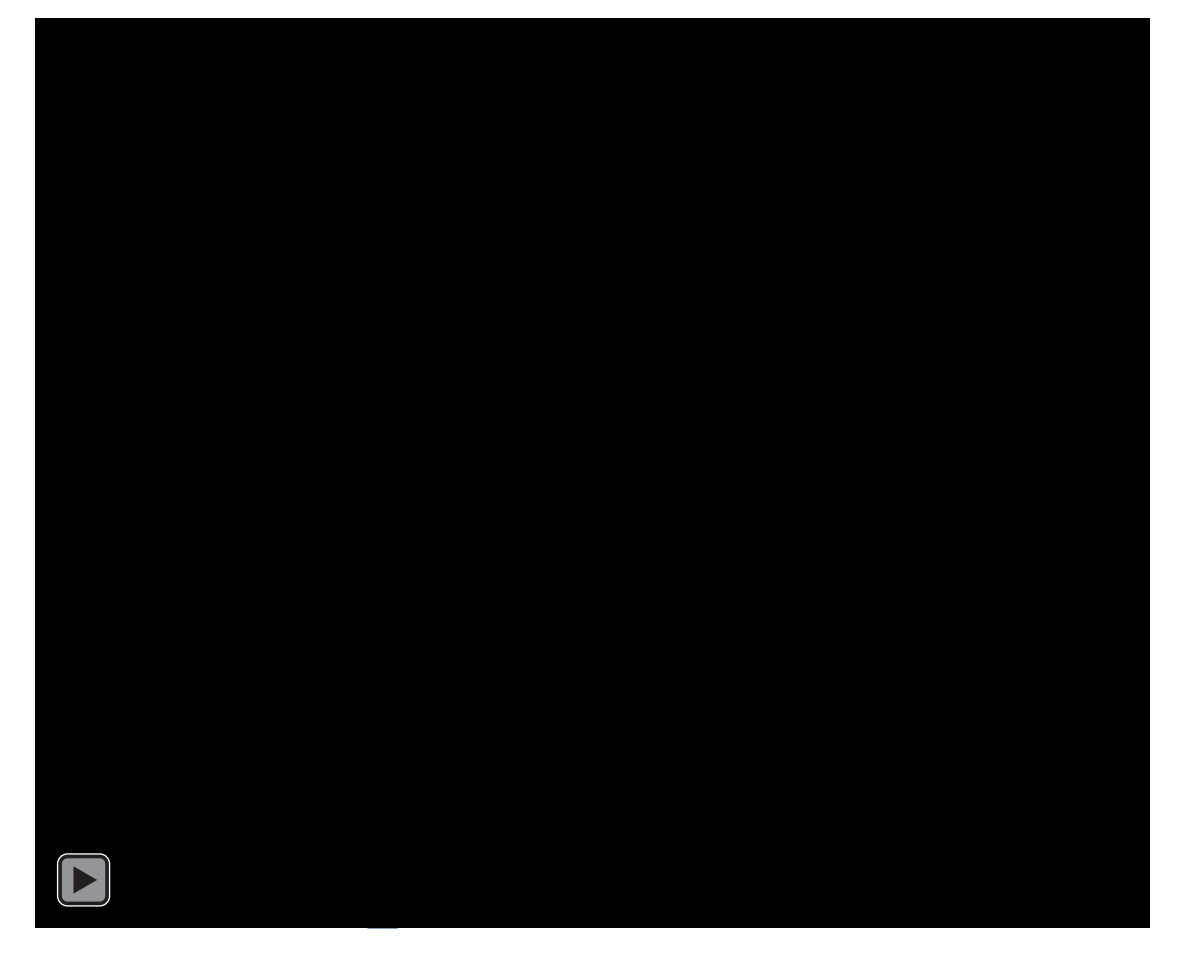

# Mark, Group and Define Images

- Use crosshairs in Navigator to mark location of images
- Right click task list in bottom right to organize into groups
  - Optional
- If Z-Stack is being used, stacks for each region can be defined separately
  - Ensure each stack has correct dimensions

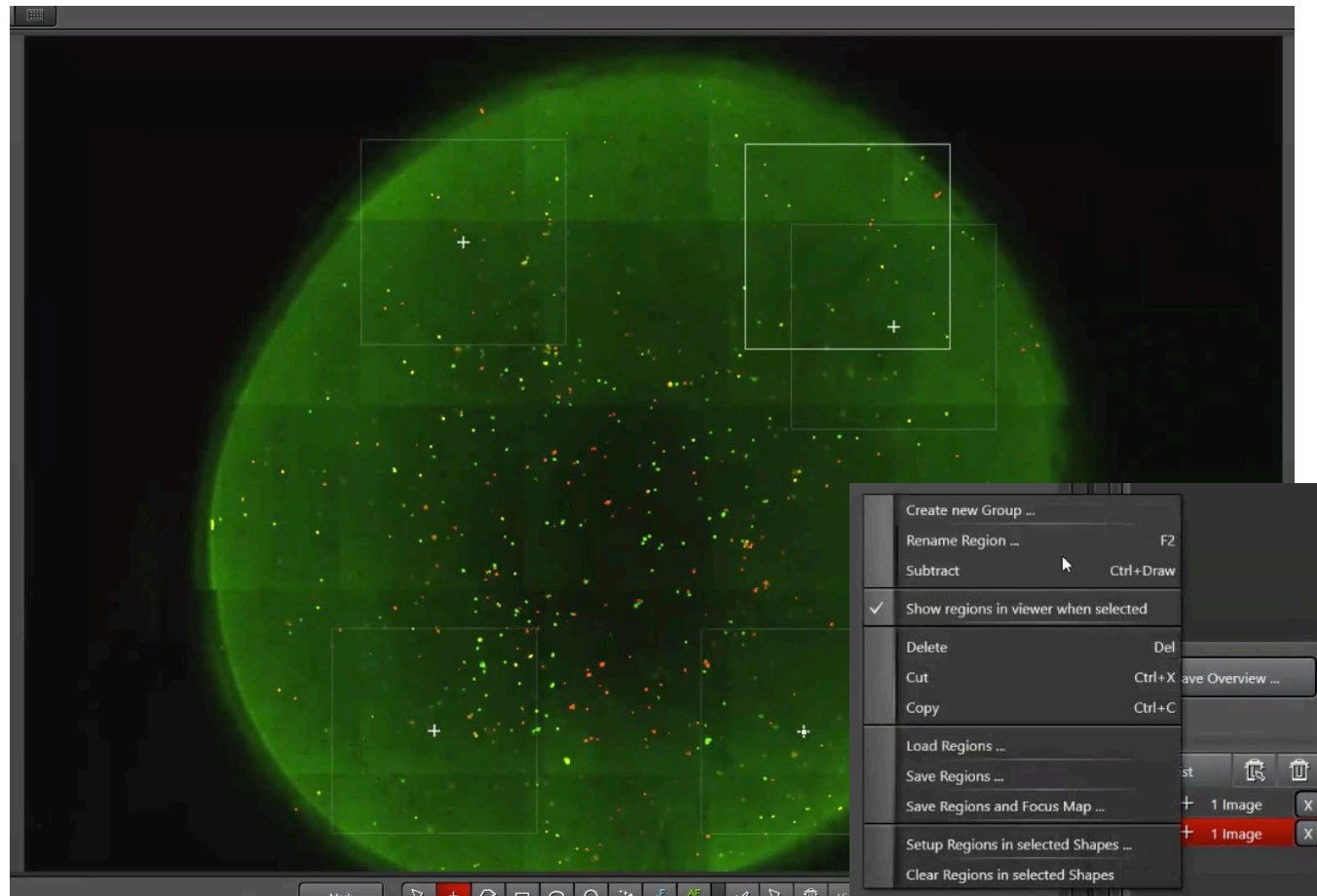

## Selecting Area on Navigator

- Use defined shapes (rectangle, circle or oval) or free drawn shape to select area for imaging
- Images of Z-Stacks or single z position can be taken of large area
- Multiple areas can be defined and imaged simultaneously
- Press start to begin imaging area

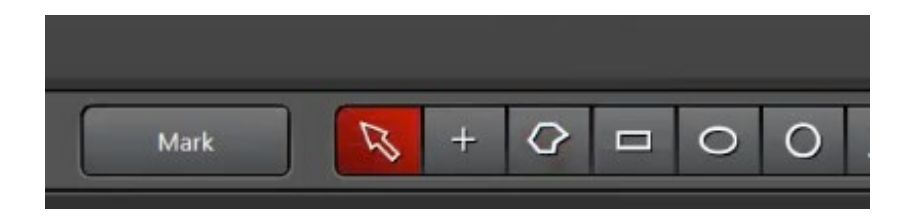

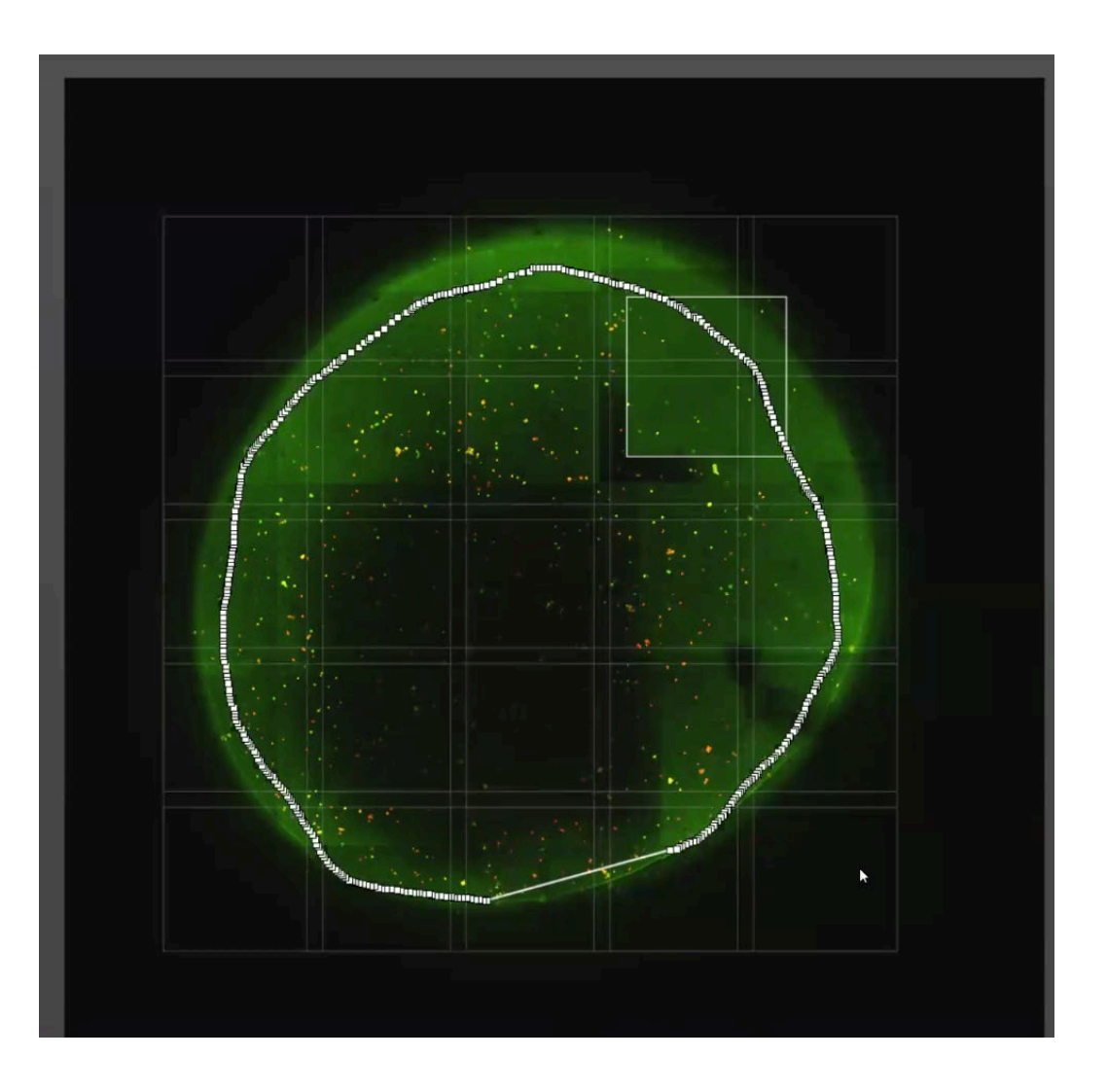

#### Merge Areas

- Select image of region you want to merge in navigator
- Go to Mosaic Merge
- Merge images in bottom right
- This merges all frames into a single image

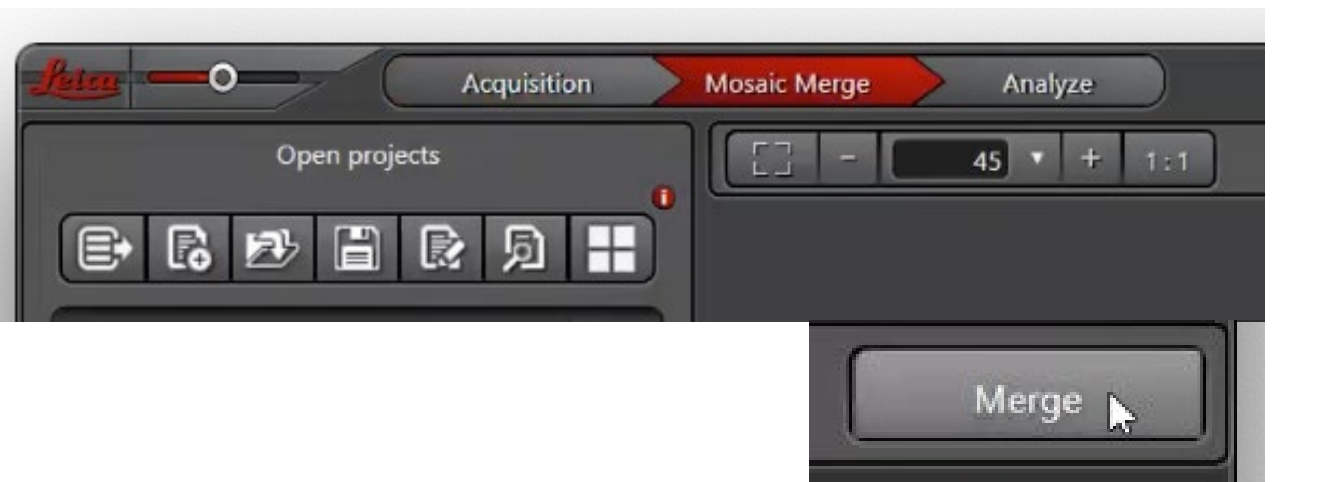

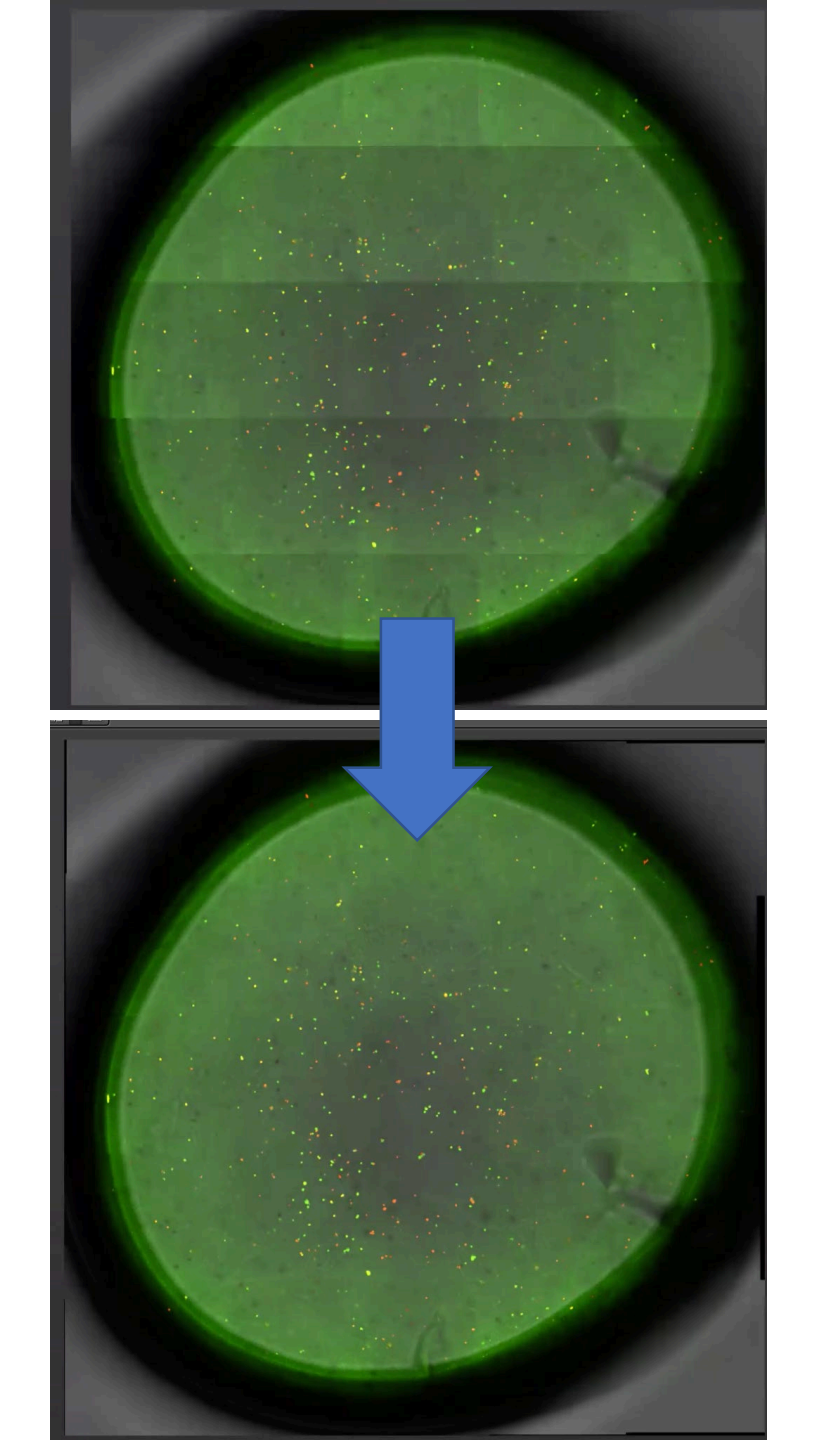

#### Important Notes for Navigator

- Be careful using an immersion objective navigator when imaging a large area because immersion media will be spread and could be dry
- When using Z-Stack in navigator make sure all stacks are appropriate size and step size
  - Good to delete previous Z-Stack before marking then redefine each stack
  - With large areas, any tilt on slide will be very noticeable and could result in not imaging sample due to being in wrong z-location

# Processing and Saving Images

# Scrolling Through Stacks and Regions, Max Projection and Overlay

- Use scroll bar to the right to scroll through Z-Stack
- Use scroll bar on bottom to scroll through unmerged region or time points
- Choose visible channels and channel overlay on right
- Create max projection on right

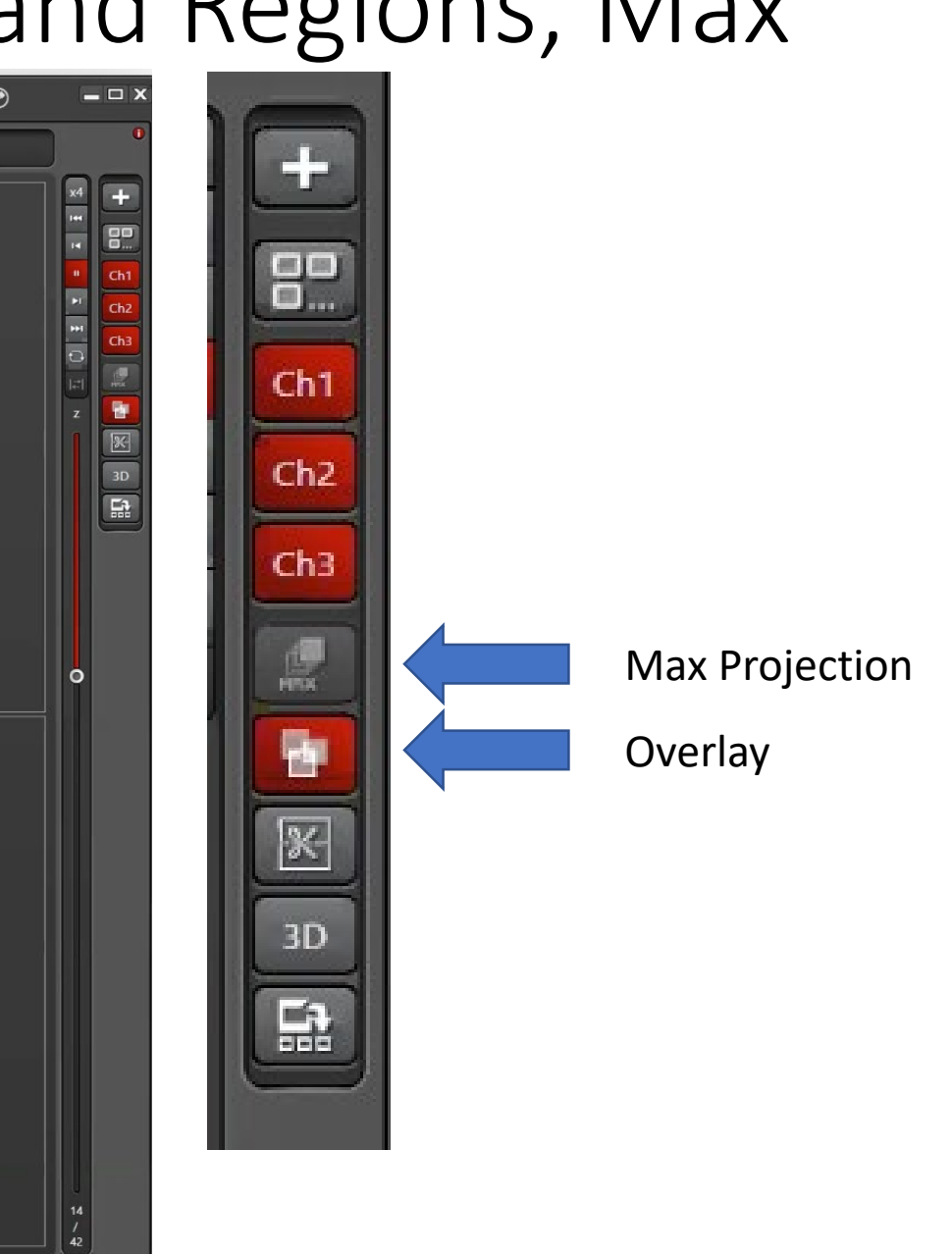

# Adding Scale Bar and Saving Image

- Click on Draw Scalebar
- Draw scale bar where appropriate
  - Can be moved after placement
- Select arrow and right click on the scale bar to change properties like angle and size
- Right click on image to take snapshot of either single image or all images on screen
  - Snapshot take snapshot of selected channel
  - Snapshot all takes snapshot of every channel

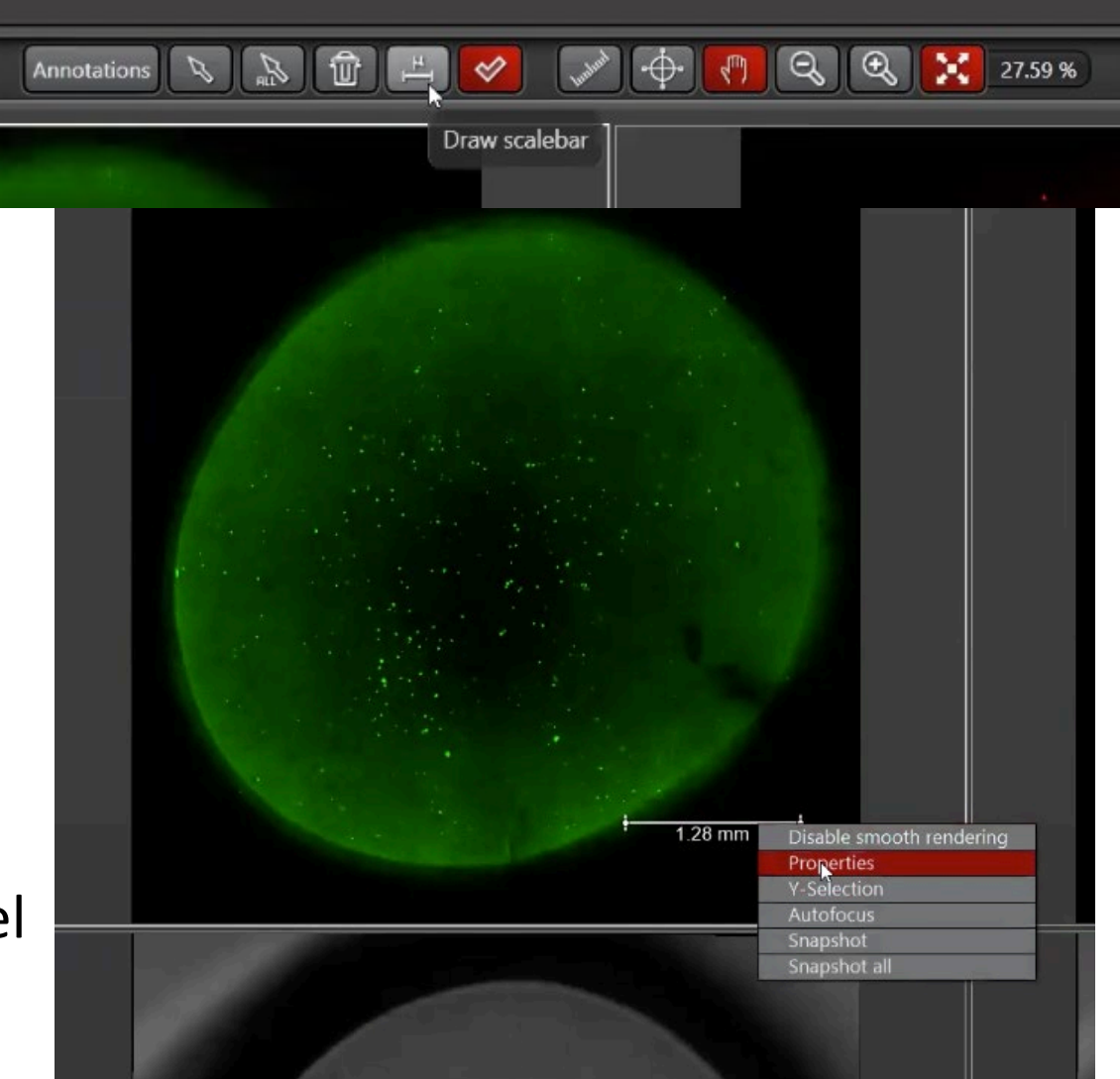

# Saving, Exporting and Opening .lif files at home

- Save .lif file in correct location and save on google, drop box or another cloud-based file storage
- To export single image or snapshot right click and export files in desired file format
- .lif files can be opened using fiji (just imagej)
  - <u>https://imagej.net/Fiji</u>
- Open .lif using bioformats importer and manipulation can be performed as usual on imagej
  - Use settings on right and choose images you want to view

|                                    | <b>Bio-Formats Import Options</b> |                                                                                     |
|------------------------------------|-----------------------------------|-------------------------------------------------------------------------------------|
| Stack viewing                      | Metadata viewing                  | Information                                                                         |
| View stack with: Hyperstack 🗘      | Display metadata                  | View stack with - The type of image viewer to use when displaying the dataset.      |
| Stack order: XYCZT 🗘               | Display OME-XML metadata          | Possible choices are:                                                               |
|                                    | Display ROIs                      | • Metadata only - Display no pixels,                                                |
|                                    | ROIs Import Mode: ROI manager 🗘   | only metadata.<br>• Standard ImageJ - This option is                                |
| Dataset organization               | Memory management                 | deprecated (i.e. intended for use by old macros only). Please use <i>Hyperstack</i> |
| Group files with similar names     | Use virtual stack                 | • Hyperstack - Display the pixels in                                                |
| Open files individually            | Specify range for each series     | ImageJ's built-in 5D viewer.<br>• Data Browser - Display the pixels in              |
| Swap dimensions                    | Crop on import                    | the multidimensional Data Browser<br>viewer. The Data Browser has some              |
| Open all series                    |                                   | additional features on top of the normal<br>ImageJ hyperstack.                      |
| Concatenate series when compatible | Split into separate windows       | • Image5D - Display the pixels in<br>Joachim Walter's Image5D viewer.               |
| Stitch tiles                       | Split channels                    | Requires the Image5D plugin.<br>• View5D - Display the pixels in Rainer             |
| Color options                      | Split focal planes                | Heintzmann's View5D viewer. Requires<br>the View5D plugin.                          |
| Color mode: Default ᅌ              | Split timepoints                  |                                                                                     |
| ✓ Autoscale                        |                                   |                                                                                     |
|                                    |                                   |                                                                                     |
|                                    |                                   | Cancel OK                                                                           |

# SP8 Confocal Resonant Scanner

## Resonant Scanner Similarities

- Image acquisition steps for the resonant scanner is very similar to that of the galvanometer scanner
- Selecting beam path with dye assistant
- Laser power and gain
- Image quality
  - Resolution, averaging, gain, zoom
- Z-stack
- Navigator
- Post image acquisition analysis

### Resonant Scanner Differences

- Scan speed is set at 8 kHz
- Because scan speed is much higher, pixel dwell time is lower, thus signal and photobleaching is lower
- With increased speed more averaging is needed

# Opening LASx Software

 Open LASx software using icon shown below and with the settings on the right

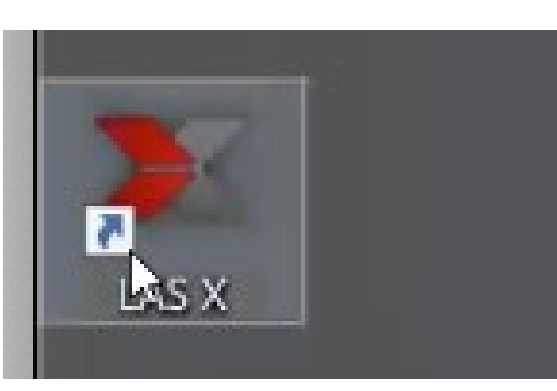

- Once program is open, load sample onto microscope and focus
- Same as Galvometer, but turn on Resonant

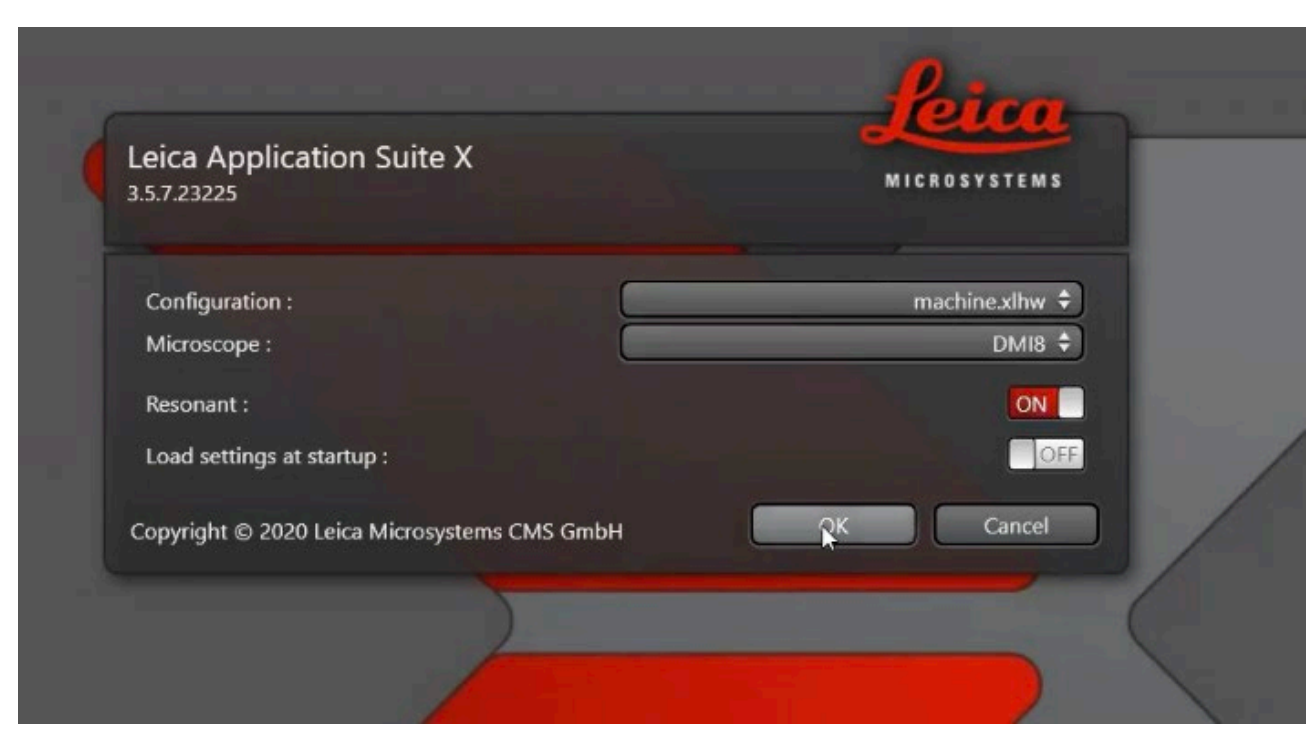

## Image Capture

- After loading sample adjust power and gain as done with galvanometer
- Due to faster scan speed, signal may be a little more difficult to find
  - Be sure sample is focus in through eye piece

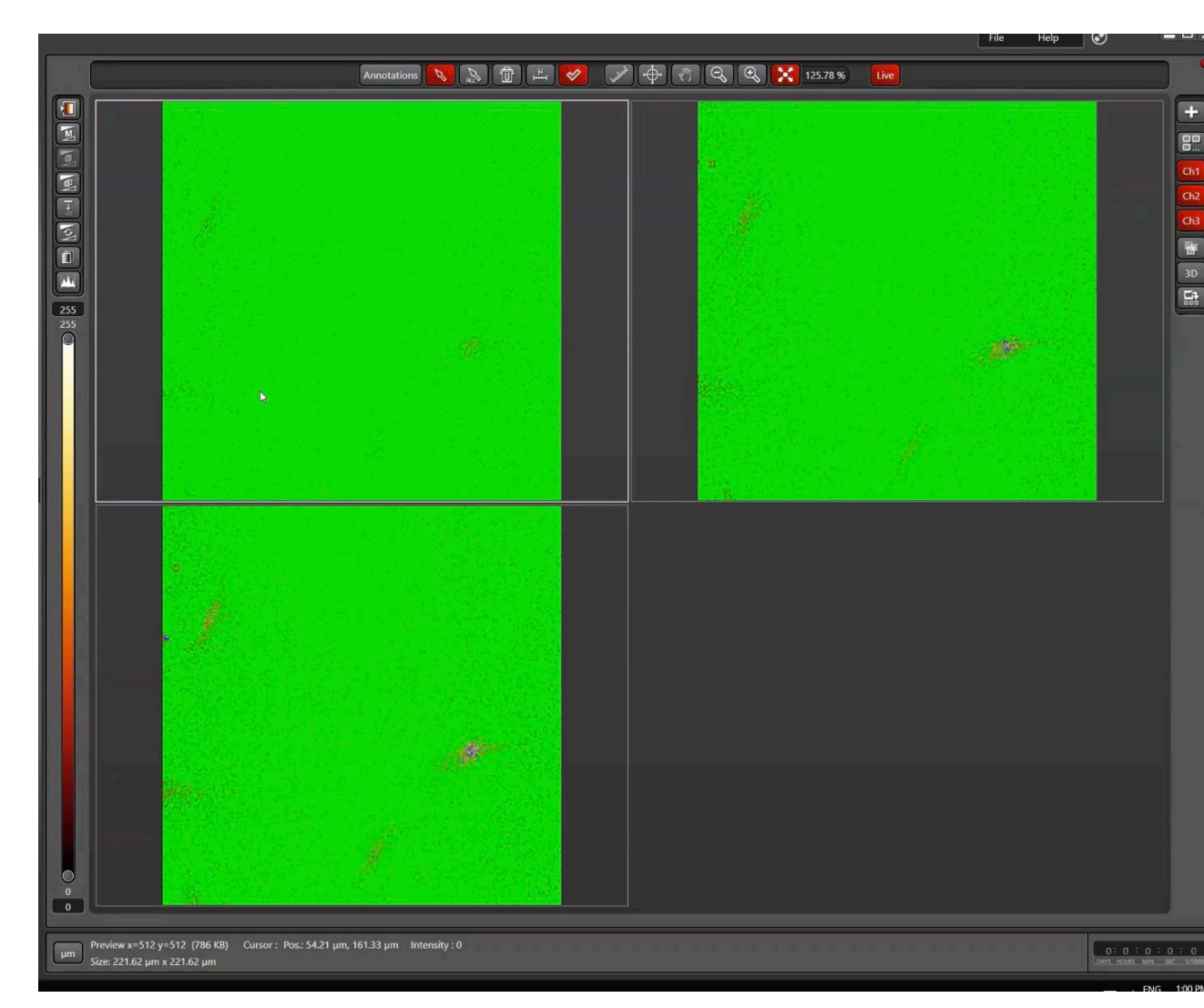

# Image Capture

- Select appropriate averaging
- Because of the speed of the scanner averaging is very important
- Line averages of 8+ are recommended
  - With line average of 16, image was taken at 1 frame/s

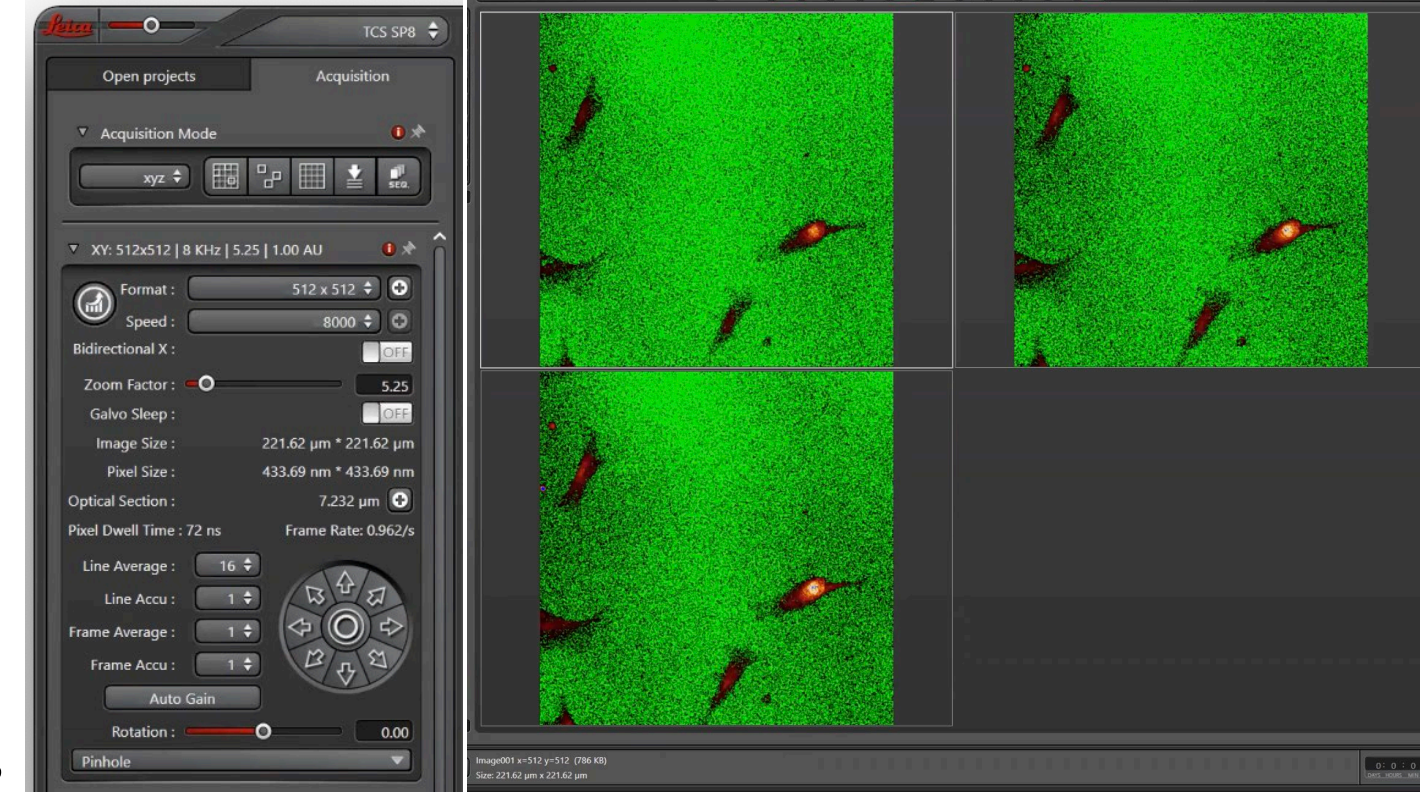

#### Why use resonant scanner

- Allows for much faster acquisition speeds
  - Great for samples for fast moving dynamic samples
- Faster acquisition speeds would be better for easily photobleached samples, live cell imaging
- Allows for a higher zoom aspect ratio
- Lower resolution compared to galvonometer, but can be accounted for and offset by increasing the number of line or frame averages

# Lightning Deconvolution

# Lightning Deconvolution

- Deconvolution is an image processing tool that can decrease the blurriness of the image and increase the sample contrast and resolution
- Leica Lightning deconvolution decides the parameters for deconvolution while acquiring the image
- Deconvolution can increase image quality and help isolate smaller features within an image
- Lightning can be used with both the galvanometer and the resonant scanner

### How to access Lightning

- In the upper left-hand corner, open the drop-down list and select lightning
- Wait for Software to switch to lightning

| here -0-                 | TCS                | SP8 🗘     | Configuration Ac                    |
|--------------------------|--------------------|-----------|-------------------------------------|
| Open projects            | 8                  | TCS SP8   | ▼ Load   Save   Roi                 |
| Acquisition Mode         | ۲                  | FRAP      | Load/Save single setting : Leica Se |
| xyz 🗘 [                  | ۲                  | FRAP XT   | 405                                 |
| ▼ XY: 1024x1024   8 K    | ۲                  | FRET AB   | 6.00<br>%                           |
| Format :                 | <b>.</b>           | FRET SE   |                                     |
| Bidirectional X :        | 8                  | Lightning | O a                                 |
| Zoom Factor : 💶 🔿        | 5.                 | .25       | 405                                 |
| Galvo Sleep :            |                    | OFF       |                                     |
| Image Size :             | 221.62 µm * 221.62 | μm        | 1                                   |
| Pixel Size :             | 216.63 nm * 216.63 | nm        |                                     |
| Optical Section :        | 7.232 µm           | •         |                                     |
| Pixel Dwell Time : 36 ns | Frame Rate: 0.24   | 13/s      | Objective :                         |
| Line Average :           | 32 🗘               | _         |                                     |
| Line Accu :              | 17 3 4             |           | Beamsplitter :                      |
| Frame Average :          | 1 🕈 🔿 🤤 🤻          | >         | Fluo Turret :                       |
| Frame Accu :             | 1 = 1 = 1          |           |                                     |
| Auto Gain                |                    |           | Specimen                            |
| Rotation :               | <b>0</b> 0.        | .00       | ▼ Internal                          |
| Pinhole                  |                    |           | 405                                 |

# How to use Lightning

- Adjust the refractive index to appropriate value
  - Refractive index of oil is on bottle
    - Need to double check value
  - Refractive index of water is 1.3333
  - Refractive index of air is 1
- Lightning automatically sets up the optimized parameters for image acquisition
- Scroll using the speed vs. resolution to determine parameters

| Speed O                                | Resolutio          |
|----------------------------------------|--------------------|
| <ul> <li>Lightning Settings</li> </ul> | 0,                 |
| Lightni                                | ing                |
| Strategy :                             | <br>Adaptive 븆     |
| Refractive Index :                     | 1.00000            |
| Mounting Medium :                      | Unknown 🗘          |
| Get defau                              | ılts               |
| Cancel Calcu                           | lation             |
| ▼ XY: 1616x1616   8 KHz   5.2          | 25   1.00 AU 🛛 🕕 🤊 |
| Format :                               | 1616 x 1616 🗘 🖸    |
| Speed ·                                | 8000 \$ 0          |

Resolution

**(**)

Speed

Lightning Settings

# Customized Lightning parameters

- To customize lightning parameters, unclick the chain
  - This uncouples the scroll bar from the parameters
- Now you can choose, averaging number, scan speed, zoom, resolution etc.
- Typically, is it best to keep the lightning setting coupled and optimized

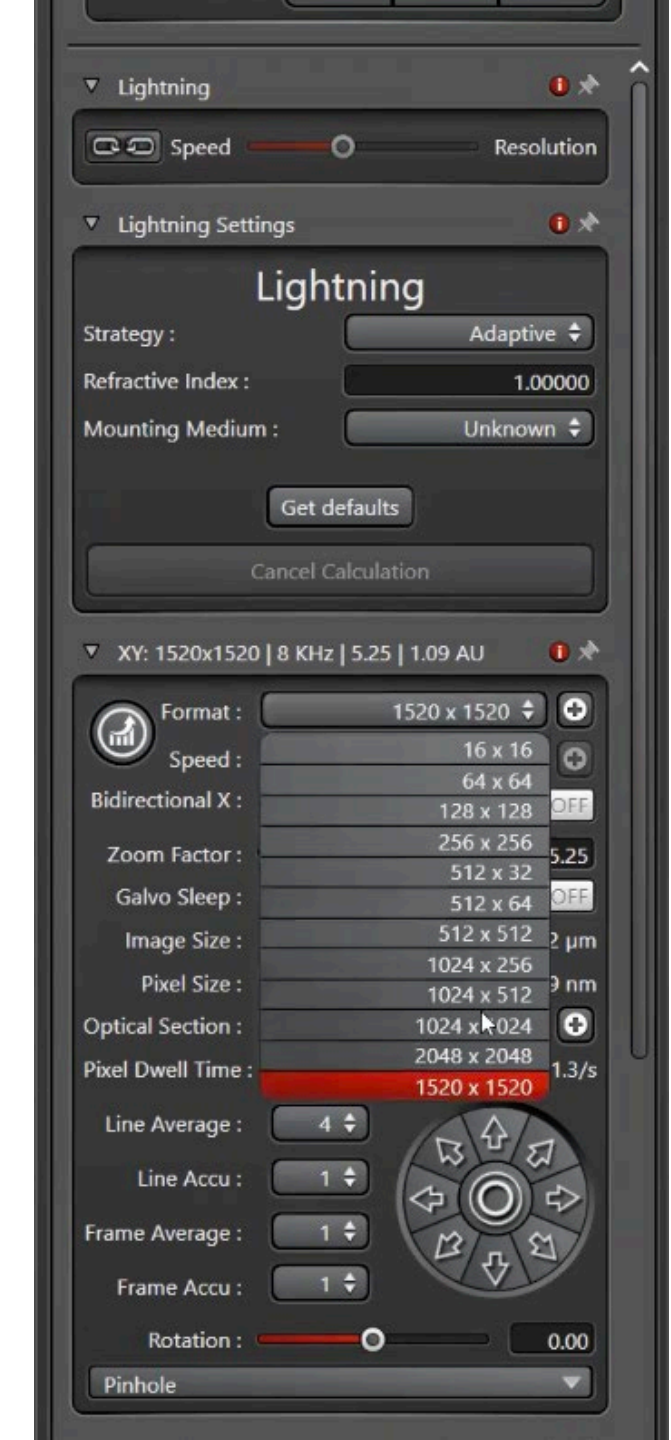

### Image Acquisition

- Once parameters are set, click "Start Experiment"
- Image acquisition will start and Lightning Deconvolution will start
- Deconvolution instantly starts occurring
- Deconvolved image has "\_Lng" at the end on name

| open projects Acquisition                                                                                                    | <b>MI</b> |
|----------------------------------------------------------------------------------------------------|-----------|
|                                                                                                    |           |
| <ul> <li>Project (36.1 MB)         <ul> <li>Image001 (786 KB, xy)</li> <li>Image002 (786 KB, xy)</li> <li>Image003 (3.1 MB, xy)</li> <li>Image004 (7.8 MB, xy)</li> </ul> </li> <li>Lightning 001 (23.5 MB)         <ul> <li>Series005 (7.8 MB, xyz)</li> </ul> </li> </ul> |           |
| Series005_Lng (15.7 MB, xyz)                                                                                                    | Ø         |

#### Questions and Issues

- Any questions or issues can be directed toward the Confocal Manager, Joey Bruns
- Joey Bruns
- Email: joey.bruns@slu.edu
- Phone: (513)-535-9673